# TIMELINK.

# **Running the Timecard Exceptions Report**

### Purpose

The Timecard Exceptions Report can be run at any time to shows the exceptions in TimeLink during a particular time frame for employees of a specific work center or org unit.

### Login to TimeLink

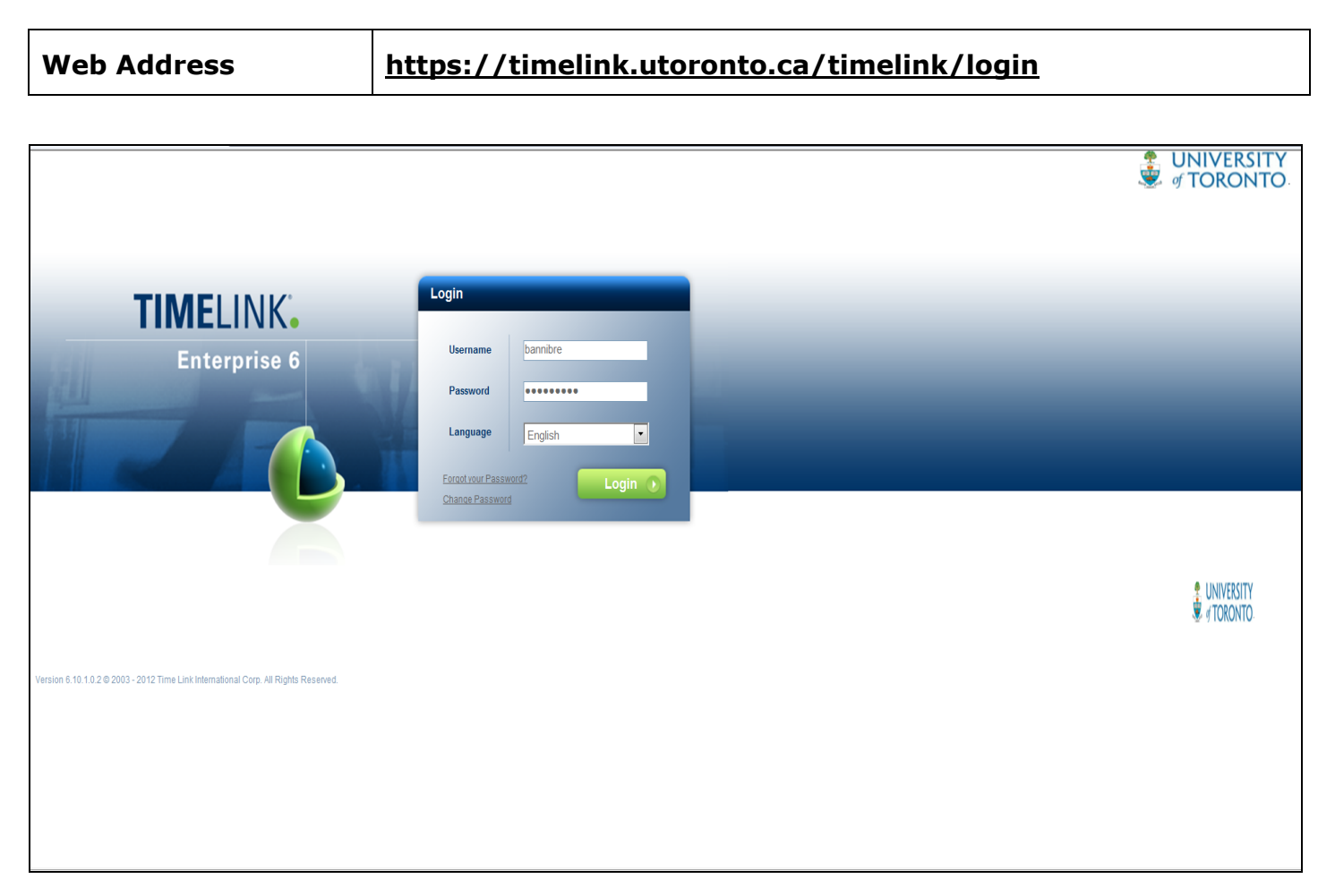

| User Name | Enter User Name     |
|-----------|---------------------|
| Password  | Enter your Password |
| Language  | Defaults to English |
|           | Click on Login      |

#### From the TimeLink Main Menu, select the following menu path: Reporting>Time and Attendance Report>Exception Reports>Timecard Exceptions (RTP111)

|                                                                                                    |                                                                                                    | View Time Manager Home Page |
|----------------------------------------------------------------------------------------------------|----------------------------------------------------------------------------------------------------|-----------------------------|
| ⊗ Time and Labor                                                                                                    | View Time Manager Home Page - SYS117                                                                                                    | X                           |
| Zeporting                                                                                                    | Home Help                                                                                                    |                             |
| Personnel Administration Reports Personnel Administration Reports Absence Reports Exception Reports Timecard Exceptions Reported Time Reports Workforce Scheduling Reports |                                                                                                    |                             |
| 2. Mulleer Account                                                                                                    | Finecards   Edit and Approve your employees' timecards   Exceptions     Manage Timecards (TR)   Manage Timecards (TR)   Review time and attendance exceptions that have been generated Review Time Exceptions                                                                                                    |                             |
|                                                                                                    | Schedule   Review and edit TimeLink generated employee schedules   Reports     Review and edit TimeLink generated employee schedules   Run standard TimeLink reports in order to review time and attendance related information     Timecard Report   Schedule vs. Actual   Unapproved Timecards     All Absence Time   Timecard Exceptions |                             |
| Wy User Account                                                                                                    |                                                                                                    |                             |

### **Timecard Exceptions Report**

This is an administrative report which shows timecards with errors. It includes missed punches (e.g. the start punch or end punch missed). It is useful for supervisors to check the status of their employees' login.

### **Running the Report**

| Transaction Field | Enter RPT111                                                   |
|-------------------|----------------------------------------------------------------|
| Person(s)         | Select Group and the Work Center                               |
| Period            | Select <b>Custom</b> (start and end of the <b>pay period</b> ) |
|                   | Optional: Literals (a special period ) OR Periods (monthly )   |
|                   | Select Save Search                                             |

**Note:** To run the report for one person, in the Person (s) field, select Person ID or Last Name.

## **Output of the Timecard Exceptions Report**

The report shows a list of exceptions for a specific work center or org unit.

| ·                                |                        |                              |                       |   |
|----------------------------------|------------------------|------------------------------|-----------------------|---|
| Timecard Exceptions - RP         | T111                   |                              |                       | X |
| File Actions Help                |                        |                              |                       |   |
| Q   @                            |                        |                              |                       |   |
| Search                           |                        |                              |                       |   |
|                                  |                        |                              |                       |   |
| Person(s)                        | Group 🔹                | FA - Ofc of Vice-Provost, St | udents 🔹              |   |
| Period                           | Custom - From          | 09/29/2013 <b>To</b>         | 10/12/2013            |   |
|                                  |                        |                              |                       |   |
| Run Now Save Sear                | ch                     |                              |                       |   |
| 4 4 6                            |                        |                              | 11                    |   |
|                                  | n Report 🔻 🛛 🖓 📢 1/4 👂 |                              |                       |   |
|                                  |                        |                              |                       |   |
| TIMELINK.                        |                        |                              | Provided For:BANNIBRE | - |
| Timecard Excep                   | tions                  |                              |                       | - |
|                                  |                        |                              |                       |   |
| Time Period: 09/29/2013          | To 10/12/2013          |                              |                       |   |
| Date Excep                       | tion - Exception Type  |                              |                       |   |
| Group: [743] Hart House - Hart H | House                  |                              |                       |   |
|                                  |                        |                              |                       |   |
| 09/29/2013 MP - N                | lissing Punch          |                              |                       |   |
|                                  |                        |                              |                       |   |
|                                  |                        |                              |                       |   |
| 10/07/2013 MP - N                | lissing Punch          |                              |                       |   |
| [Exception Note] Missing         | g Punch                |                              |                       |   |
|                                  |                        |                              |                       |   |
| 10/07/2013 MP - M                | lissing Punch          |                              |                       |   |
| [Exception Note] Missing         | g Punch                |                              |                       |   |

## **Output Field Descriptions**

| Time Period  | The day or date range used to run the report       |
|--------------|----------------------------------------------------|
| Provided For | The ID of the person running the report            |
| Group        | The work center or org unit                        |
|              | Employee's name and personnel number               |
|              | The list of the type of errors (e.g. missed punch) |

To logout, go to File and select Exit.

Some icons and their functions on the output of the report

| Icon Description       | Function                                                                                             |
|------------------------|----------------------------------------------------------------------------------------------------|
| Tree icon 🔁            | This allows different display styles of the report                                                   |
| Exporting icon 🖄       | To export the report into Excel                                                                      |
| Print icon             | To print at your convenience                                                                         |
| Page icon              | To select the first, previous, next & the last page or choose different pages from the list of pages |
| Go to Page icon 🔁      | To go to a specific page                                                                             |
| Search for Text icon 붬 | Searching for Employees <b>other than</b> on those on the first page                                 |
| Percentage (%)         | Increases/decreases the font size of the report                                                      |